django CMS IMO Page Langue

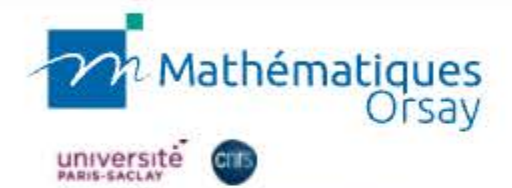

Avez-vous remarqué que quand vous étiez identifié, vous pouviez modifier une séance de séminaire très simplement, en cliquant dessus ? 

Séminaires el

Accueil » Activités » Séminaires et événeme

## Rechercher:

(Date, titre, intervenants...)

Q

.

Filtrer par :

# Équipe de recherche

- Analyse Harmonique
- Analyse numérique et EDP
- Arithmétique et Géométrie Algébrique
- Probabilités et statistiques
- Topologie et dynamique
- Inter-équipes

# Type d'événement

Séminaires / Groupes de travail

Conférences, ateliers, journées

Soutenances HDR et thèses

Autres

| <b>18</b><br>OCT. 2021 | ✓ Double-cliquez pour modified<br>Event list   Voir l'évènement →                                                                                                    |
|------------------------|----------------------------------------------------------------------------------------------------|
| 19<br>OCT. 2021        | SÉMINAIRE ARITHMÉTIQUE ET GÉOMÉTRIE ALGÉBRIQUE<br>p-adic interpolation of automorphic periods on<br>higher-rank groups<br>Jeanine Van Order<br>Universität Bielefeld<br>14h00 - 15h00 |
| <b>21</b><br>OCT. 2021 | SÉMINAIRE GÉOMÉTRIE TOPOLOGIE DYNAMIQUE<br>Dimension ponctuelle pour les mesures de<br>Eurstenberg                                                                                    |

François Ledrappier

The second

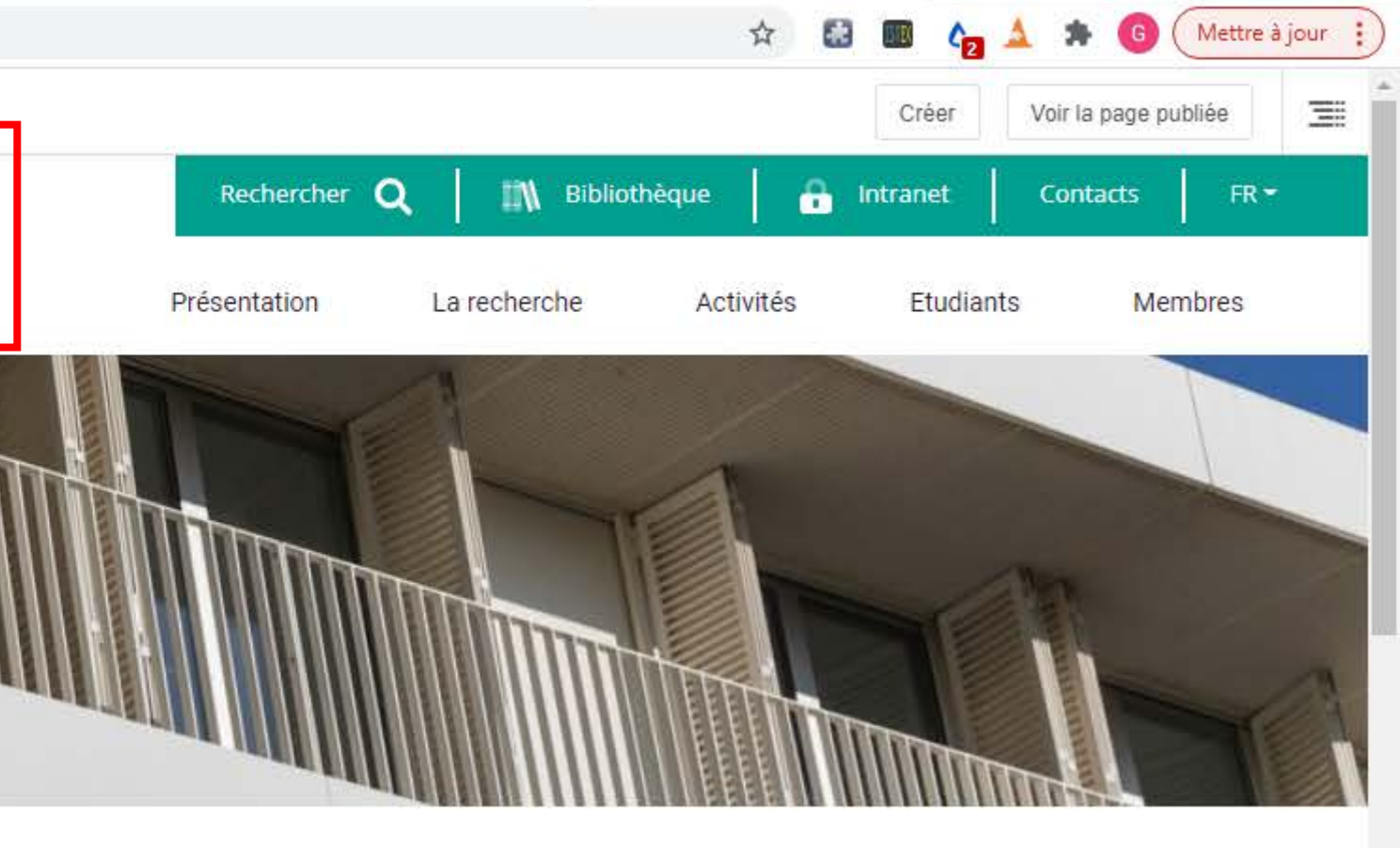

18 OCT. 2021

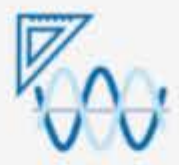

#### SÉMINAIRE ANALYSE HARMONIQUE

Causal sparse domination of Beurling maximal regularity operators

Andreas Rosen Chalmers University of Technology and Gothenburg University 14h00 - 15h00

21 OCT. 2021

#### SÉMINAIRE PROBABILITÉS ET STATISTIQUES

Limites hydrodynamiques pour un processus d'exclusion facilité

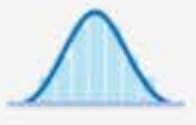

Marielle Simon INRIA 13h45 - 14h45

21 OCT. 2021

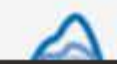

SÉMINAIRE ANALYSE NUMÉRIQUE ET EDP Blow-up of solutions of critical elliptic equations in three dimensions

Tobias Koenig

Q

django CMS IMO Page Langue

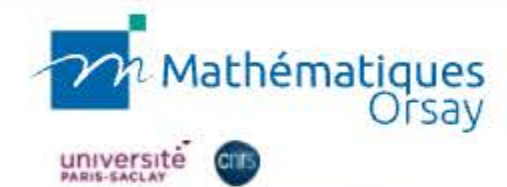

Nous allons vous expliquer une procédure pour créer une séance de la sorte. Cliquez sur 'Créer' en haut à droite.

Accueil » Activités » Séminaires et événement

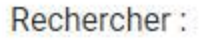

(Date, titre, intervenants...)

Filtrer par :

### Équipe de recherche

- Analyse Harmonique
- Analyse numérique et EDP
- Arithmétique et Géométrie Algébrique
- Probabilités et statistiques
- Topologie et dynamique
- Inter-équipes

### Type d'événement

- Séminaires / Groupes de travail
- Conférences, ateliers, journées
- Soutenances HDR et thèses
- C Autres

https://www.imo.universite-paris-saclay.fr/fr/cms\_wizard/create/?page=43&language=fr&edit

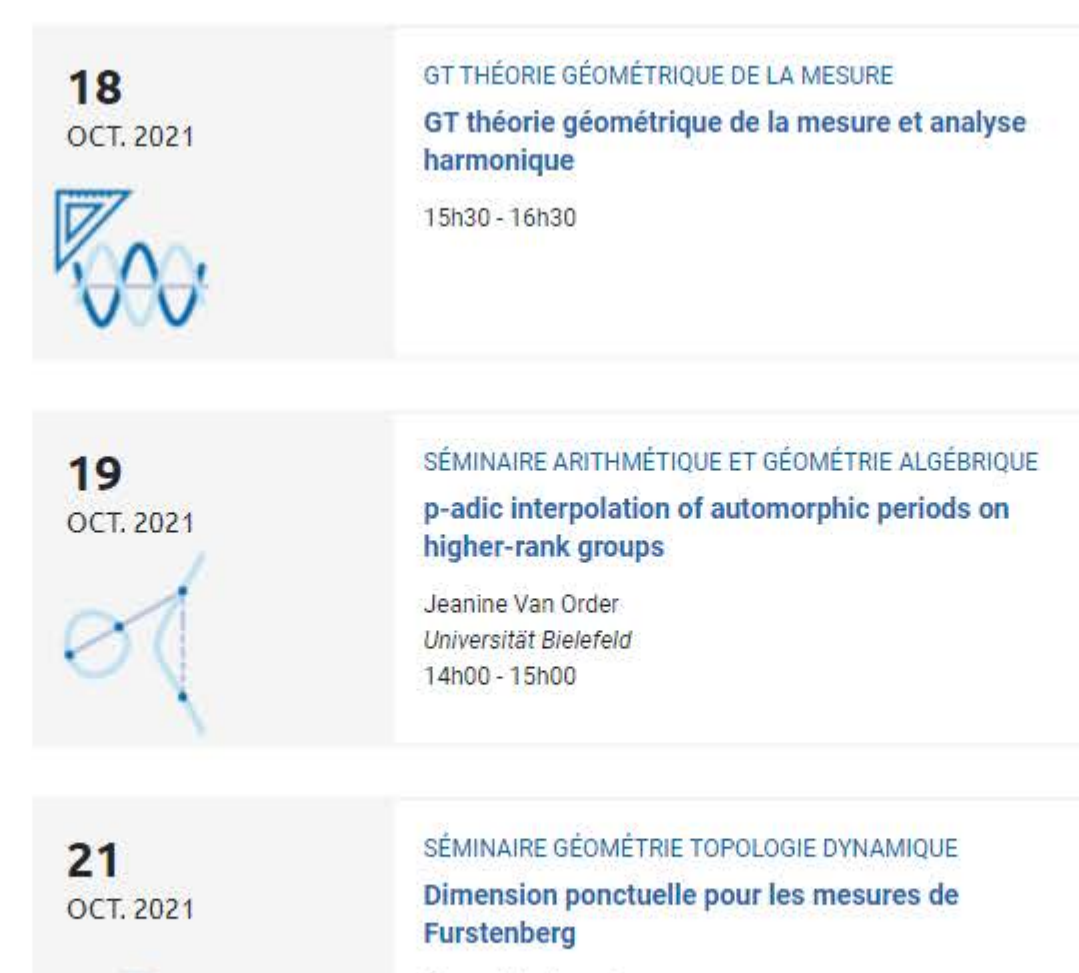

Séminaires et

François Ledrappier

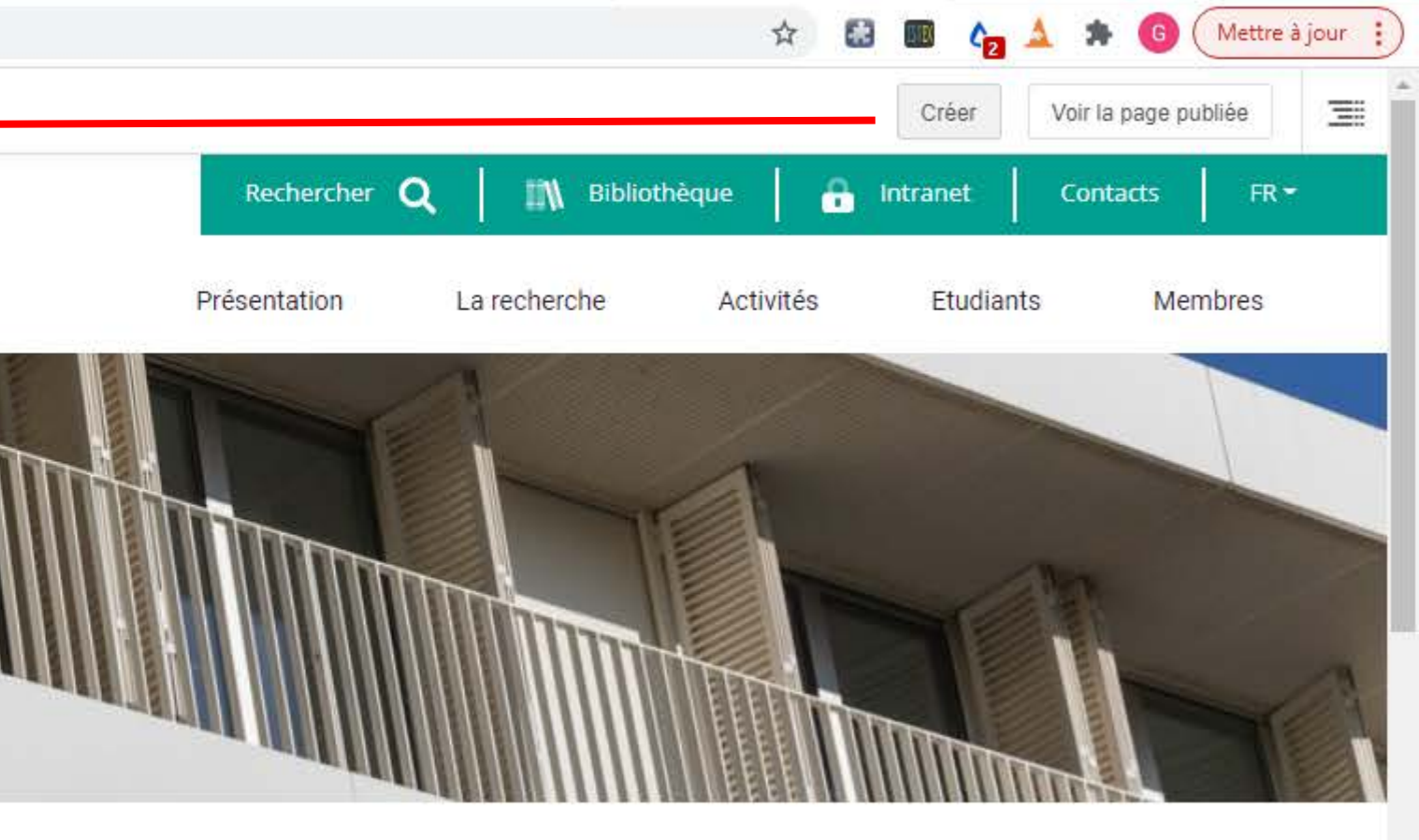

18 OCT. 2021

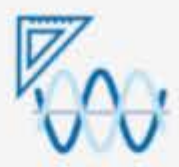

#### SÉMINAIRE ANALYSE HARMONIQUE

Causal sparse domination of Beurling maximal regularity operators

Andreas Rosen Chalmers University of Technology and Gothenburg University 14h00 - 15h00

21 OCT. 2021

#### SÉMINAIRE PROBABILITÉS ET STATISTIQUES

Limites hydrodynamiques pour un processus d'exclusion facilité

 $\wedge$ 

Marielle Simon INRIA 13h45 - 14h45

21 OCT. 2021

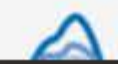

SÉMINAIRE ANALYSE NUMÉRIQUE ET EDP Blow-up of solutions of critical elliptic equations in three dimensions

Tobias Koenig

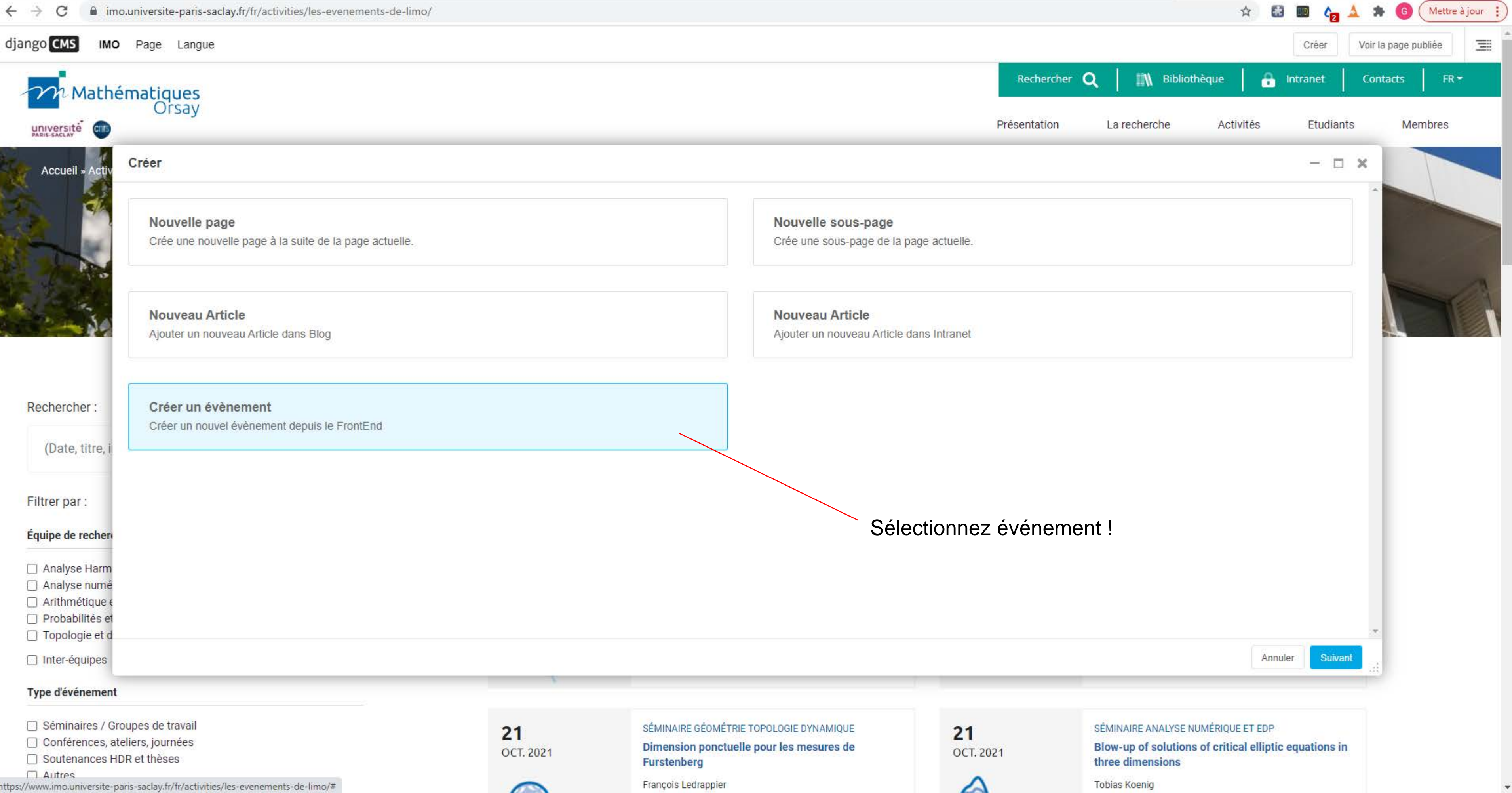

| 1   |     | Conférences, | atelier     | S,  | journée |
|-----|-----|--------------|-------------|-----|---------|
| - 3 | 100 | 123 (124)    | 1992 (1993) | 1.1 | 22      |

https://www.imo.universite-paris-saclay.fr/fr/activities/les-evenements-de-limo/#

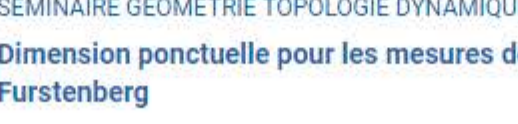

Autres

| ← → C             | o.universite-paris-saclay.fr/fr/activities/les-evenements | -de-limo/                            |                                                        |
|-------------------|-----------------------------------------------------------|--------------------------------------|--------------------------------------------------------|
| ijango CMS IMO    | Page Langue                                               |                                      |                                                        |
| m Mathé           | ématiques<br>Orsav                                        |                                      |                                                        |
|                   |                                                           |                                      |                                                        |
| Accueil » Activ   | Créer Créer un évènement                                  |                                      |                                                        |
|                   | SOUS TYPE                                                 |                                      |                                                        |
|                   | Séminaire Probabilités et Statistiques                    |                                      |                                                        |
| 1                 | TITRE                                                     |                                      |                                                        |
|                   | Titre du prochain séminaire PS                            |                                      |                                                        |
| - A               | TYPE D'ÉVÈNEMENT                                          |                                      |                                                        |
|                   | Séminaires / Groupes de travail                           |                                      |                                                        |
| Rechercher :      | DESCRIPTION                                               |                                      |                                                        |
| (Date, titre, i   | $\begin{array}{c ccccccccccccccccccccccccccccccccccc$     | 99 ಔ ÈÈ≦≣ ≕ ॡ ₱                      | Styles +   Format +   Police +   Taille +   <u>A</u> + |
| Filtrer par :     | Résumé ici; si vous faites un copier-col                  | ler depuis un mail, cliquez sur le b | outon Source avant d'effectuer le copier-coller !      |
| Équipe de rechero | Rentrez également la seule autre informa                  | tion obligatoire : la date, au forma | t 18/10/2021                                           |
| Analyse Harm      | Le reste (heures, salle, etc.) sera entre                 | é dans un second temps               |                                                        |
| Analyse numé      |                                                           |                                      |                                                        |
| Arithmétique e    |                                                           |                                      |                                                        |
| Probabilités et   |                                                           |                                      |                                                        |
| Topologie et d    |                                                           |                                      |                                                        |
| Inter-équipes     | Retour                                                    |                                      |                                                        |
| Type d'événement  |                                                           |                                      |                                                        |
| Séminaires / Gr   | oupes de travail                                          | 24                                   | SÉMINAIRE GÉOMÉTRIE TOPOLOGIE DYNAMIOUE                |
| Conférences, at   | teliers, journées                                         | 21                                   | Dimension ponctuelle pour les mesures de               |
| Soutenances HI    | DR et thèses                                              | OCT. 2021                            | Furstenberg                                            |

François Ledrappier

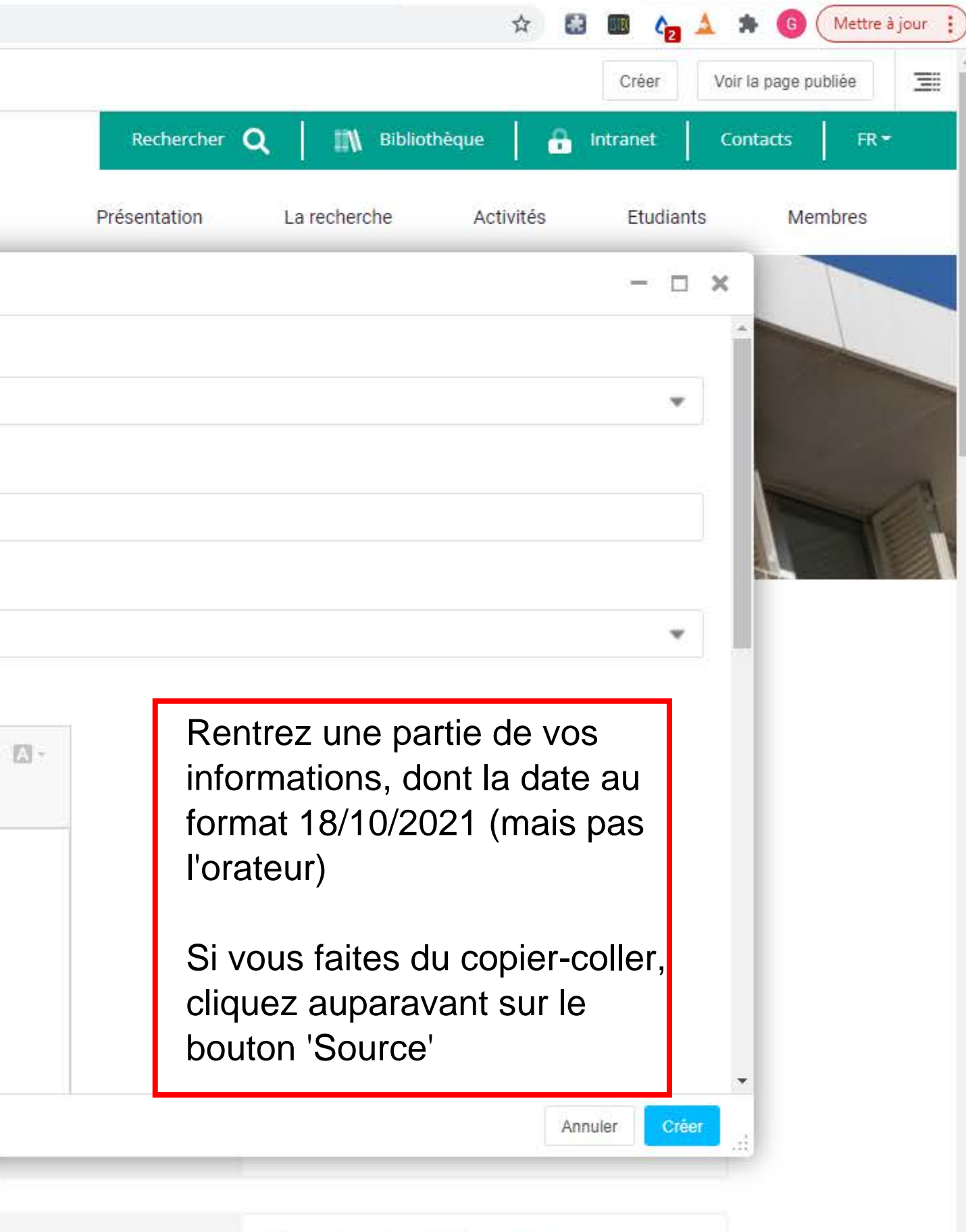

21 OCT. 2021

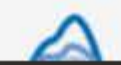

SÉMINAIRE ANALYSE NUMÉRIQUE ET EDP Blow-up of solutions of critical elliptic equations in three dimensions

Tobias Koenig

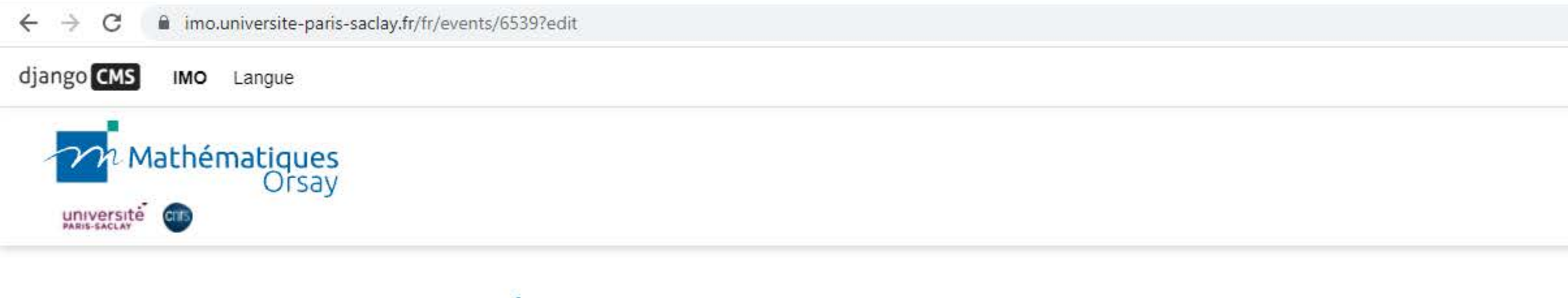

Séminaire Probabilités et Statistiques

# Titre du prochain séminaire PS / Double-cliquez pour modifier Modifier Évènement

18 OCT. 2021

Résumé ici; si vous faites un copier-coller depuis un mail, cliquez sur le bouton Source avant d'effectuer le copier-coller ! Rentrez également la seule autre information obligatoire : la date, au format 18/10/2021 Le reste (heures, salle, etc.) sera entré dans un second temps

Voir tous les événements →

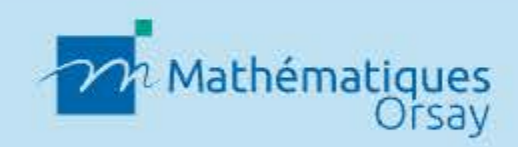

# Services pratiques

Bibliothèque Webmail Intranet Réservation de salle Emplois du temps

### Contacts

Contacts et organigramme Venir à l'Institut de mathématique Annuaire des membres

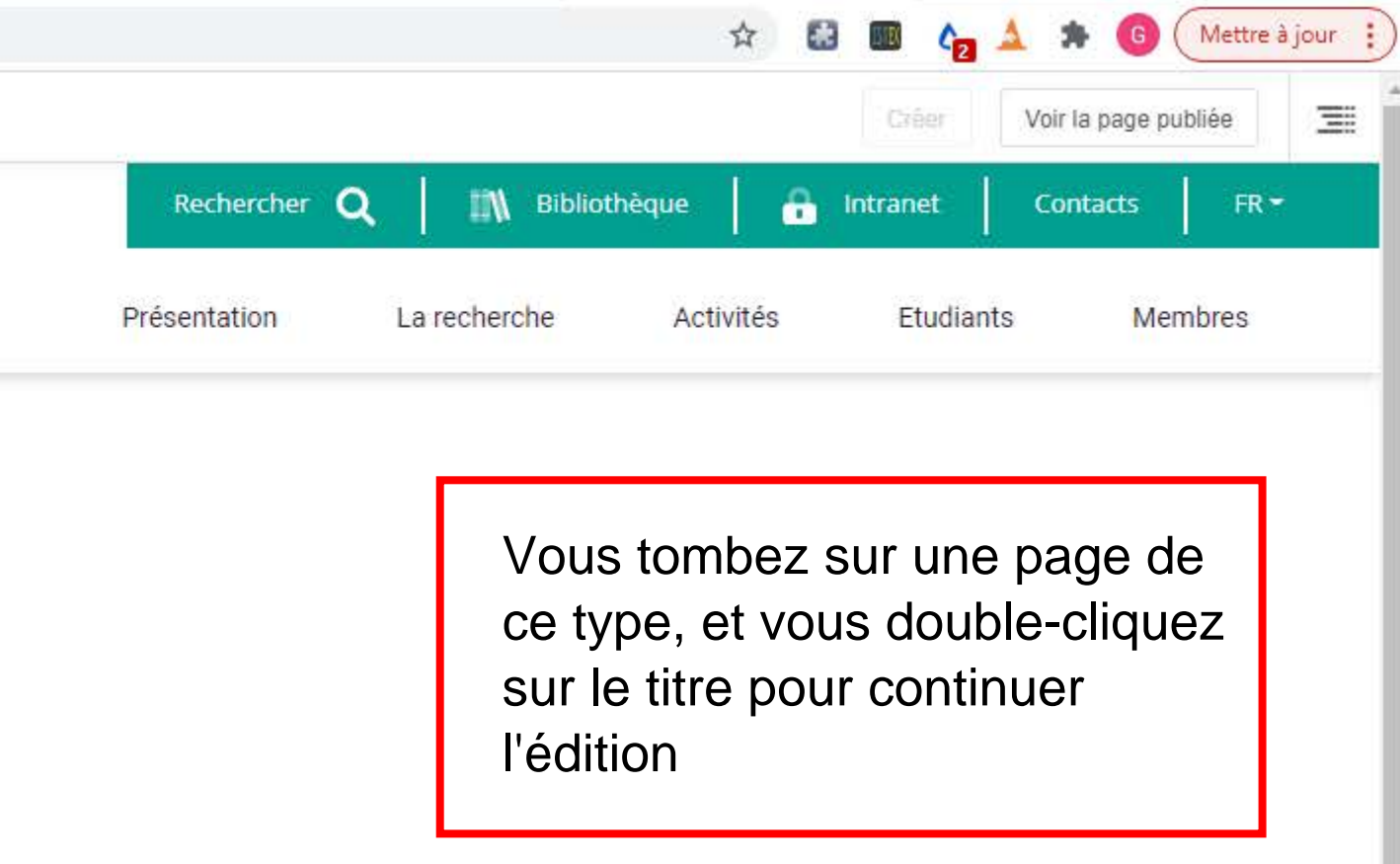

Nos tutelles

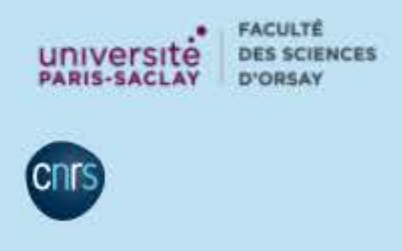

UNIVERSITÉ GRADUATE SCHOOL PARIS-SACLAY Mathématiques

Notre fondation

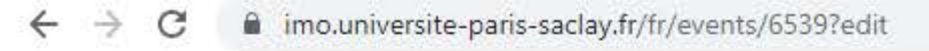

django CMS IMO Langue

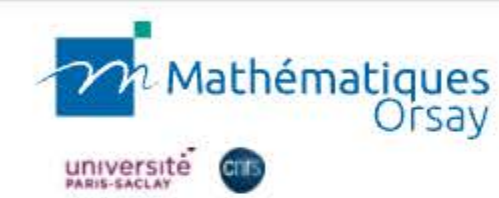

|                        | Modifier Évènement               | /lodification de Év    | ènement                           |                                       |  |
|------------------------|----------------------------------|------------------------|-----------------------------------|---------------------------------------|--|
| Séminaire Prot         | AUTHENTIFICATION<br>AUTORISATION | ET <sup>^</sup>        | Note : l'heure de                 | u serveur précède votre heure de 2 he |  |
| Ticre du               | Groupes                          | + Ajouter              | LIEU :                            |                                       |  |
|                        | Utilisateurs                     | + Ajouter              |                                   |                                       |  |
| <b>18</b><br>OCT. 2021 | COURSES                          |                        | LIEN EXTERNE VERS LE DESCRIPTIF : |                                       |  |
|                        | Années universitaires            | + Ajouter              |                                   |                                       |  |
| Résumé ici; si vou:    | Cours                            | + Ajouter              | PDF À TÉLÉCH                      | ARGER :                               |  |
| information obliga     | Formations                       | + Ajouter              | Choisir un fichie                 | er Aucun fichier choisi               |  |
|                        | Niveaux                          | + Ajouter              | Intervenants                      |                                       |  |
|                        | Obligatoire ou au<br>choix       | + Ajouter              | Intervena                         | nt: #1                                |  |
|                        | DJANGO CMS                       |                        |                                   |                                       |  |
| _                      | Blocs statiques                  | 🕂 Ajouter              | PRÉNOM                            |                                       |  |
|                        | Groupes d'utilisateurs<br>(page) | + Ajouter              |                                   |                                       |  |
| _                      | Daga turaa                       | Daga turana I Ajautas  |                                   |                                       |  |
| Bibliotnes             | Annuler                          | Enregistrer et continu | ier les modifications             | Enregistrer et ajouter un nouveau     |  |
| Webmail                |                                  |                        |                                   | Venir à l'Institut de mathématique    |  |
| Intranet               |                                  |                        |                                   | Annuaire des membres                  |  |
| Réservati              | on de salle                      |                        |                                   |                                       |  |
| Emplois d              | du temps                         |                        |                                   |                                       |  |

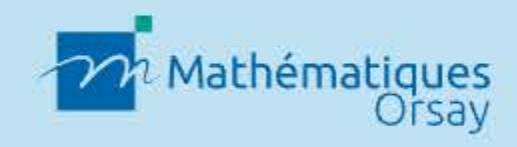

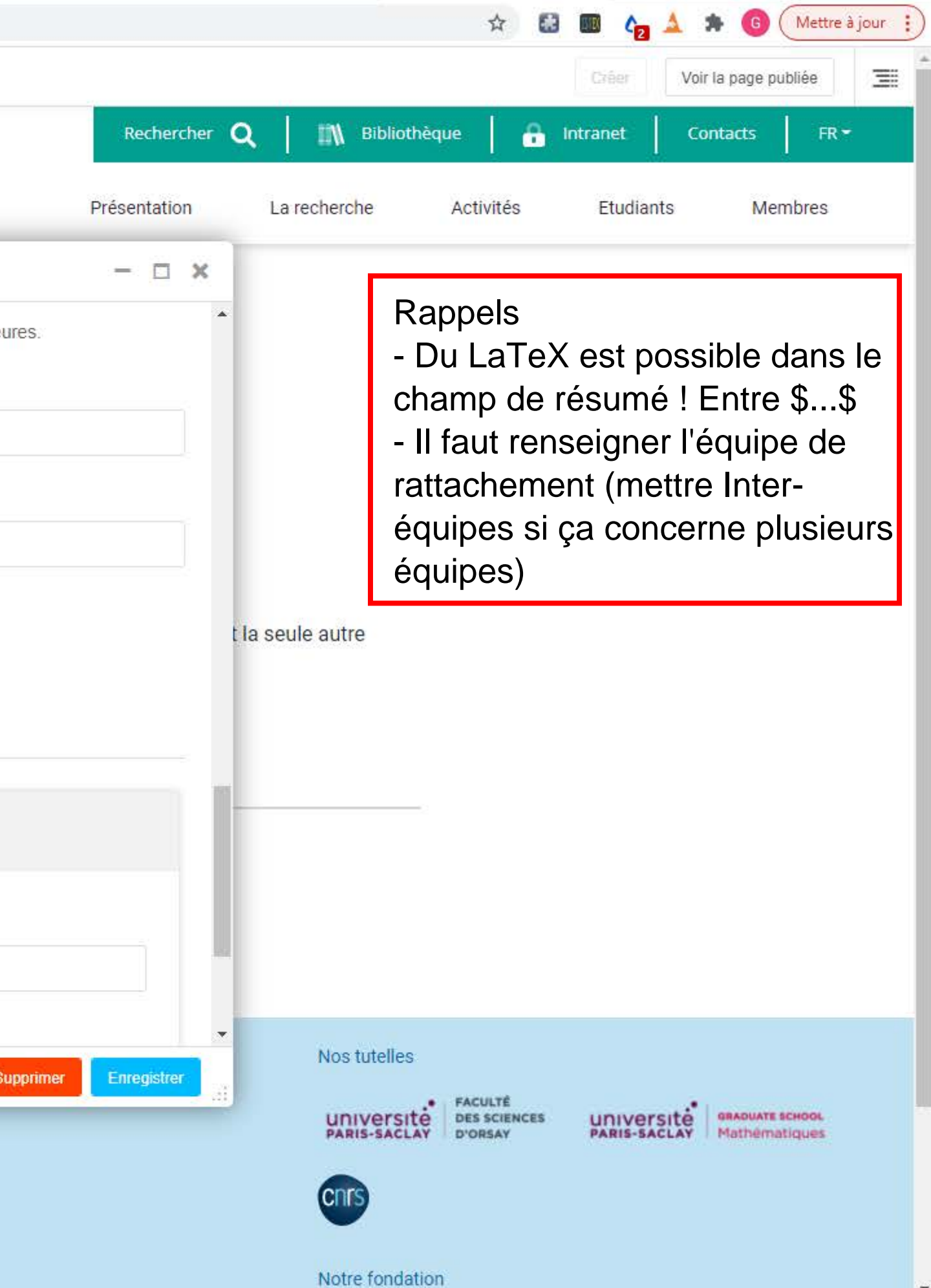